## 

FAQs > DAB+ Radio > Siesta Mi DAB+ Upgrade / Unit ID Number

## Siesta Mi DAB+ Upgrade / Unit ID Number

Customer Support - 2025-02-04 - DAB+ Radio

To find your unit ID number you need to:

- 1. Exit standby so that they see either DIGITAL or FM displayed in the top left side of the display.
- 2. Then follow the steps above which are as follows.
- 3. Press and hold Menu until you see the software version number on screen.
- 4. Press Select twice to display the device hardware ID
- 5. Press the scroll <> buttons to move the device hardware ID to the left and right.